# WYMIANA STUDENCKA

# Instrukcja dla studentów

**UWAGA!** Do obsługi systemu USOSweb zaleca się używania przeglądarki Mozilla Firefox.

### UWAGA!

Zwróć szczególną uwagę na adres e-mail, który został wskazany w dokumentacji przy rejestracji na studia. Student może sprawdzić to w swoim Dziekanacie/Sekretariacie, bądź systemie USOSweb (MOJ USOSWEB  $\rightarrow$  INFORMACJE O UŻYTKOWNIKU). Jest to konieczne, ponieważ adres elektroniczny studenta jest pobierany automatycznie z systemu USOSweb przy składaniu wniosku o wyjazd w ramach programu Erasmus +. Na dany adres e-mail wysyłane będą wszelkie informacje związane z wyjazdem studenta.

# 1. Wymiana Studencka

Rekrutacja zdalna na wyjazd w ramach programu Erasmus+ odbywa się w systemie <u>USOSweb</u>. Student uzyskuje dostęp do modułu *Wymiana studencka* po wybraniu z menu głównego odnośnika <**DLA STUDENTÓW**>, a następnie jednego z dwóch odnośników widocznych na panelu poniżej (*rysunek 1*).

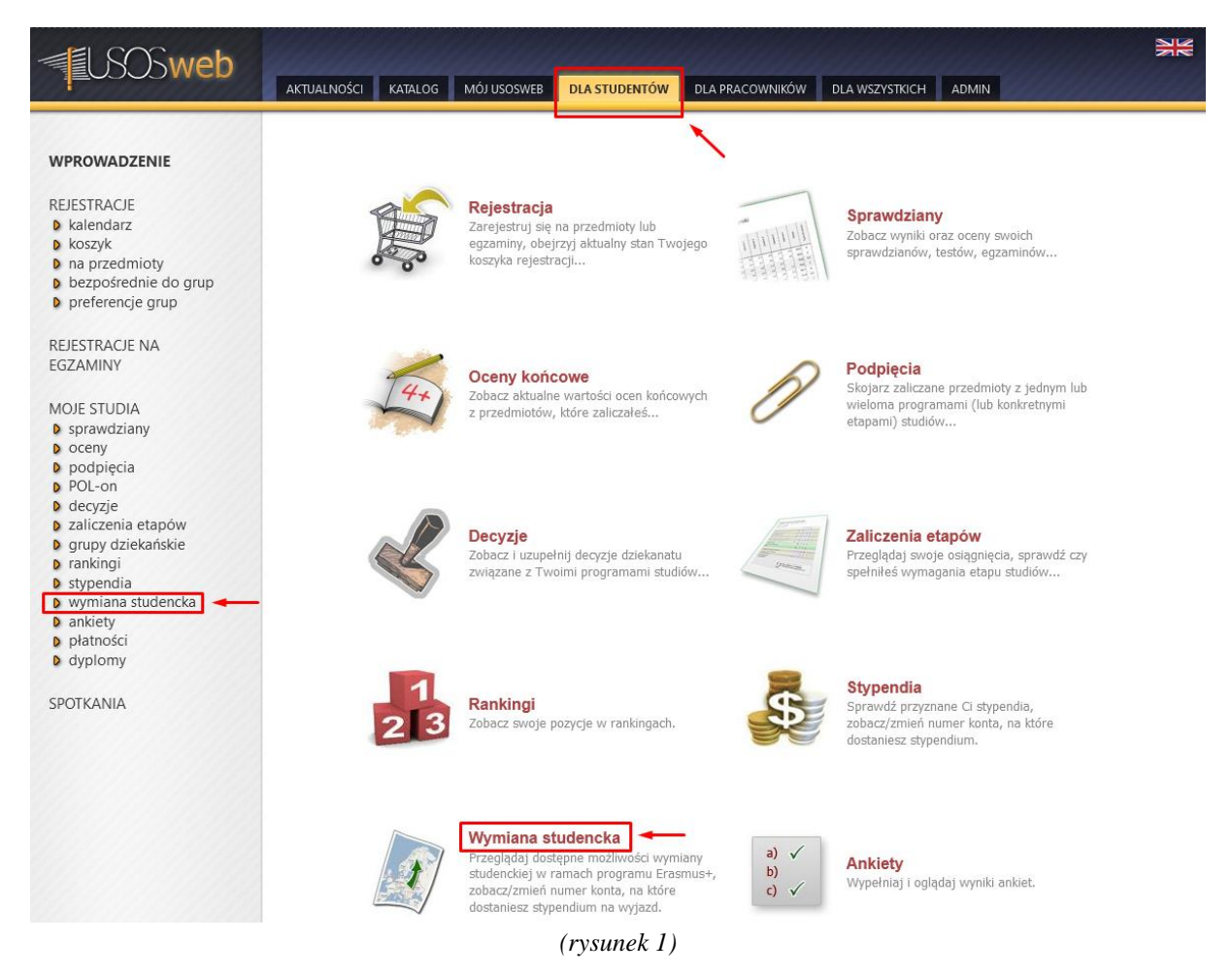

### 2. Interfejs studenta

W module Wymiany studenckiej dostępne są trzy podmoduły (rysunek 2):

- 1. Oferty wyjazdów
- 2. Wnioski
- 3. Wyjazdy

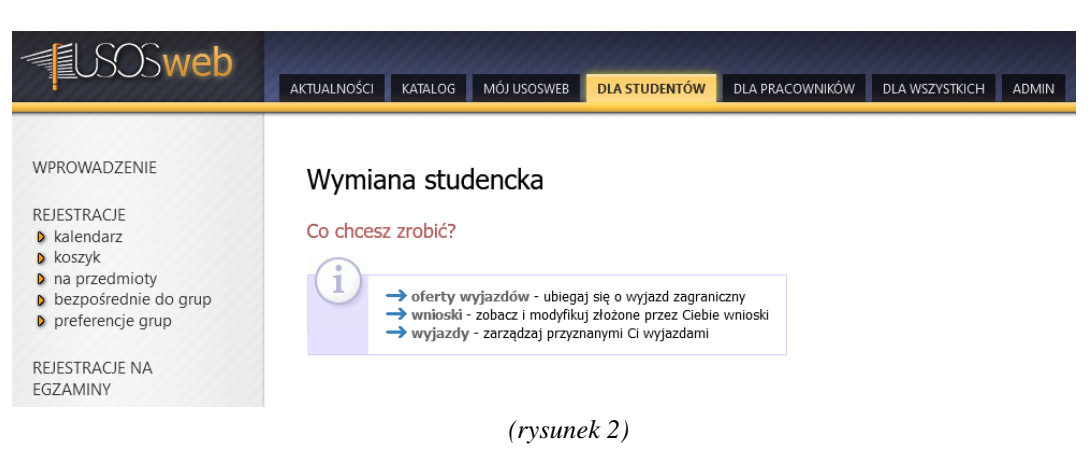

Poniżej, opisano funkcjonowanie każdego z nich.

### 2.1 . Oferty wyjazdów

Po wyborze odnośnika *<oferty wyjazdów>* następuje przejście do strony, na której wyświetlają się jednostki organizujące rekrutacje.

| Oferty wyjazdó                                                     | w                                                                                       |          |  |  |  |  |
|--------------------------------------------------------------------|-----------------------------------------------------------------------------------------|----------|--|--|--|--|
| Wybierz wydział (jednostkę), której oferty wyjazdów Cię interesują |                                                                                         |          |  |  |  |  |
| Na stronie widoo                                                   | Na stronie widoczne są jednostki, które mają przynajmniej jedną aktywną ofertę wyjazdu. |          |  |  |  |  |
| K << Elementy 11                                                   | l z 1 >> >                                                                              | AŻ OPCJE |  |  |  |  |
| Np. Kod jednostki 🔺 Nazwa jednostki 🔺 Liczba ofert 🔺               |                                                                                         |          |  |  |  |  |
| 1 37000000 Wydział Prawa 3> pokaż oferty                           |                                                                                         |          |  |  |  |  |
| K     <                                                            |                                                                                         |          |  |  |  |  |

Po kliknięciu w odnośnik *<pokaż oferty>* (*rysunek 3*) przy konkretnej jednostce, pojawiają się wszystkie *Oferty Wyjazdów (rysunek 4*) w ramach wskazanej jednostki.

Każda oferta ma określone warunki, które należy spełniać aby móc złożyć w jej ramach wniosek. Tym samym, wniosek można złożyć jedynie w ramach oferty, która w rubryce *Czy odpowiednia dla Ciebie* wskazuje **Tak**.

<sup>(</sup>rysunek 3)

| Ofe  | Oferty wyjazdów                                                                                                    |                                     |              |                         |                 |          |                               |              |
|------|----------------------------------------------------------------------------------------------------|-------------------------------------|--------------|-------------------------|-----------------|----------|-------------------------------|--------------|
| w je | w jednostce: Wydział Prawa                                                                                                    |                                     |              |                         |                 |          |                               |              |
| G    | Wydział Prawa - w tej jednostce trwa aktualnie rekrutacja na wyjazdy<br>odbywające się w roku akademickim <b>2021</b> . Studenci mogą składać wnioski<br>do <b>2021-10-29 00:00</b> . Lista zawiera wszystkie widoczne oferty. Informacji<br>o ich przynależności do rekrutacji należy szukać w kolumnie "Rekrutacja". |                                     |              |                         |                 |          |                               |              |
| € wr | Rek                                                                                                    | <i>rutacja 2.</i><br>ednostek       |              |                         |                 |          |                               |              |
|      | E                                                                                                    | lementy 13 z 3   >>   >             | POKAZ OPCJE  |                         |                 |          |                               | _            |
| Np.  |                                                                                                    | Nazwa uczelni 🔊                     | Obow<br>Od 🔊 | nązuje<br>Do <b>∆</b> ⊽ | Rekrutacja<br>i |          | Czy odpowiednia dla<br>Ciebie | Орсје        |
| 1    | Estonia                                                                                                    | Tallinn University of<br>Technology | 2014-02-19   | 2022-09-30              | trwa            | Erasmus+ | Tak 🔶 🛶                       | →<br>wybierz |
| 2    | Hiszpania                                                                                                    | Universidad de Granada              | 2016-01-01   | 2022-09-30              | trwa            | Erasmus+ | Tak                           | →<br>wybierz |
| 3    | 3 Słowenia UNIVERZA V MARIBORU 2014-06-01 2021-12-31 trwa Erasmus+ Tak                                                                                                    |                                     |              |                         |                 |          |                               | →<br>wybierz |
| K    | << E                                                                                                    | lementy 13 z 3 >> >                 |              |                         |                 |          |                               |              |

(rysunek 4)

Student może złożyć w ramach trwającej rekrutacji tylko jeden wniosek. Zgodnie z decyzją koordynatora, w ramach tego wniosku możliwe będzie wskazanie więcej niż jednej oferty wyjazdu.

Każda oferta wyjazdu, odnosi się do jednej konkretnej uczelni. Po kliknięciu w znajdujący się po prawej stronie tabelki odnośnik *«wybierz»* wyświetlą się *Szczegóły* wybranej przez nas oferty (*rysunek 5*).

# Szczegóły oferty

wróć do listy ofert

#### Uczelnia

| Nazwa uczelni:         | UNIVERZA V MARIBORU |
|------------------------|---------------------|
| Kod Erasmus uczelni:   | SI MARIBOR01        |
| Strona domowa uczelni: | (brak danych)       |
| Broszura informacyjna: | (brak danych)       |

#### Wydziały współpracujące

| Brak danych. |   |              |
|--------------|---|--------------|
|              | 9 | Brak danych. |

#### Okres współpracy

| Obowiązuje od: | 2014-06-01 |
|----------------|------------|
| Wygasa:        | 2021-12-31 |

#### Warunki współpracy

| Dziodzina   | Liezha mioice   | Minsingy | Rod | zaj stu | diów | Czy odnowiodnia dla Ciobio |
|-------------|-----------------|----------|-----|---------|------|----------------------------|
| DZIEUZIIId  | LICZDA IIIIEJSC | міезіęсу | Lic | Mgr     | Dr   | czy oupowiednia dia ciebie |
| 10.0 Prawo  | 4               | 40       |     |         |      | Złóż wniosek Tak           |
| Uwagi       |                 |          |     |         |      |                            |
| test test   |                 |          |     |         |      |                            |
| (rysunek 5) |                 |          |     |         |      |                            |

Do *listy ofert* można powrócić poprzez kliknięcie w odnośnik *<wróć do listy ofert>* znajdujący się w lewym górnym rogu (*rysunek 6*).

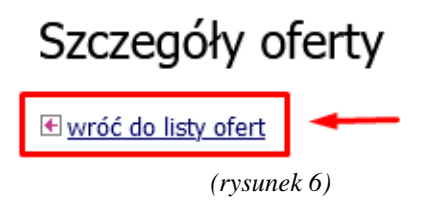

Proces składania wniosku rozpoczyna się z poziomu *Szczegółów oferty*, poprzez wciśnięcie znajdującego się u dołu oferty przycisku *<Złóż wniosek>* (rysunek 7). Po tej czynności automatycznie otworzy się *Edycja wniosku*.

### Warunki współpracy

| Dziodzina  | Liczba miejsc | Miesięcy | Rodzaj studiów |     |    | Czy odnowiodnia dla Ciobia |  |
|------------|---------------|----------|----------------|-----|----|----------------------------|--|
| Dziedzina  |               |          | Lic            | Mgr | Dr | czy oupowiednia dia ciebie |  |
| 10.0 Prawo | 4             | 40       |                |     |    | Złóż wniosek Tak           |  |

(rysunek 7)

Do Edycji wniosku wrócić można w dowolnym momencie z poziomu podmodułu Wnioski (punkt 2.2. instrukcji). Z tego samego miejsca można również bezpośrednio rozpocząć złożenie wniosku.

### **UWAGA!**

### Wciśnięcie przycisku <Złóż wniosek> nie jest jednoznaczne z ostatecznym złożeniem i zatwierdzeniem wniosku! Wniosek wymaga uzupełnienia!

### 2.2. Wnioski

W podmodule Wnioski możliwe jest (1) bezpośrednie złożenie wniosku, (2) uzupełnienie/edycja wcześniej złożonego już z poziomu Szczegółów oferty wniosku, a także (3) sprawdzanie etapu na którym znajduje się wniosek.

| Моје    | wnioski                                                                                                    |
|---------|----------------------------------------------------------------------------------------------------|
|         |                                                                                                    |
| (1)     | Jeśli ubiegasz się o wyjazd w kilku jednostkach, to może się zdarzyć, że na<br>tej stronie nie zobaczysz wniosków złożonych w innych jednostkach. |
| Złóż no | wy wniosek                                                                                                    |

#### Złoż nowy wniosek

| K   | K << Elementy 11 z 1 >> >> POKAŻ OPCJE                   |               |   |                |  |  |
|-----|----------------------------------------------------------|---------------|---|----------------|--|--|
| Np. | Np. Kod jednostki 🔺 🛛 Nazwa jednostki 🛦 🔍 Liczba ofert 🚺 |               |   |                |  |  |
| 1   | 37000000                                                 | Wydział Prawa | 3 | → złóż wniosek |  |  |
| K   | K     <<     Elementy 11 z 1     >>     >>               |               |   |                |  |  |

### Lista złożonych wniosków

| K << Elementy 11 z 1 >> > |                    |                                                                                                    |            |                                                                  |  |
|---------------------------|--------------------|----------------------------------------------------------------------------------------------------|------------|------------------------------------------------------------------|--|
| Np.                       | Rok akademicki 🔺 🔻 | Jednostka $	t 	extsf{ } 	ag{ } 	ag \\ 	ag{ } 	ag{ }$ | Status ▲▼  | Opcje                                                            |  |
| 1                         | 2021               | Wydział Prawa                                                                                                    | niezłożony | <ul> <li>→ anuluj</li> <li>→ zobacz</li> <li>→ edytuj</li> </ul> |  |
| K << Elementy 11 z 1 >> > |                    |                                                                                                    |            |                                                                  |  |

(rysunek 8)

Aby rozpocząć składanie wniosku z poziomu podmodułu *Wnioski*, należy kliknąć w odnośnik *<złóż wniosek> (rysunek 9)*.

| Złóż | ż nowy wniosek                                            |                     |                |                |  |  |  |
|------|-----------------------------------------------------------|---------------------|----------------|----------------|--|--|--|
| k    | K     K     Elementy 11 z 1     K     FOKAŻ OPCJE         |                     |                |                |  |  |  |
| Np.  | Kod jednostki 🔺 🔻                                         | Nazwa jednostki 🛦 🔻 | Liczba ofert 🚺 |                |  |  |  |
| 1    | 37000000                                                  | Wydział Prawa       | 3              | → złóż wniosek |  |  |  |
| ŀ    | K         <         Elementy 11 z 1         >>         >> |                     |                |                |  |  |  |

(rysunek 9)

Jeśli student złożył wniosek z poziomu *Szczegółów oferty*, może rozpocząć jego uzupełnianie, bądź edycję poprzez kliknięcie w odnośnik *<edytuj>* (*rysunek 10*).

| Lista | Lista złożonych wniosków  |               |            |                                                                  |  |  |
|-------|---------------------------|---------------|------------|------------------------------------------------------------------|--|--|
| K     | K << Elementy 11 z 1 >> > |               |            |                                                                  |  |  |
| Np.   | Rok akademicki 🔺 🔻        | Jednostka 🔺 🔻 | Status ▲▼  | Opcje                                                            |  |  |
| 1     | 2021                      | Wydział Prawa | niezłożony | <ul> <li>→ anuluj</li> <li>→ zobacz</li> <li>→ edytuj</li> </ul> |  |  |
| K     | K << Elementy 11 z 1 >> > |               |            |                                                                  |  |  |

(rysunek 10)

Edycja wniosku odbywa się na stronie widocznej na rysunku 11.

# Edycja wniosku

| i       | Wydział Prawa - w tej jednostce trwa aktualnie rekrutacja na wyjazdy<br>odbywające się w roku akademickim <b>2021</b> . Studenci mogą składać wnioski<br>do <b>2021-10-29 00:00</b> . Lista zawiera wszystkie widoczne oferty. Informacji<br>o ich przynależności do rekrutacji należy szukać w kolumnie "Rekrutacja". |
|---------|----------------------------------------------------------------------------------------------------|
| i       | Rekrutacja 2.                                                                                                    |
| Wydział | Prawa                                                                                                    |

| Ten wniosek nie zo                                                                          | stał jeszcze z                                                | λοżοην                                                        |                                                                 |                                                 |            |
|---------------------------------------------------------------------------------------------|---------------------------------------------------------------|---------------------------------------------------------------|-----------------------------------------------------------------|-------------------------------------------------|------------|
| Niezłożony wniosek                                                                          | nie będzie ro                                                 | zpatrywany.                                                   |                                                                 |                                                 |            |
| anuluj wniosek złóż wni                                                                     | osek                                                          |                                                               |                                                                 |                                                 |            |
| Priorytet Dokad chcesz                                                                      | iechać? 📊                                                     | (max 3)                                                       |                                                                 |                                                 |            |
| → dodaj                                                                                     |                                                               |                                                               |                                                                 |                                                 |            |
| Jakie znasz iezyki obce? i                                                                  |                                                               |                                                               |                                                                 |                                                 |            |
| Język Poziom                                                                                |                                                               |                                                               |                                                                 |                                                 |            |
| wybierz Vwybierz                                                                            | V DODAJ                                                       |                                                               |                                                                 |                                                 |            |
| Przedmioty z ocenami(max                                                                    | 3)                                                            |                                                               |                                                                 |                                                 |            |
| → dodaj przedmiot                                                                           |                                                               |                                                               |                                                                 |                                                 |            |
| Opinie <b>i</b>                                                                             |                                                               | (1                                                            | min 1) (max                                                     | 3)                                              |            |
| Opiniodawca                                                                                 | Status 👔                                                      | O                                                             | ocje 🚺                                                          |                                                 |            |
| Wybierz pracownika uczeln                                                                   | i, który wys                                                  | tawi Ci opini                                                 | ię                                                              |                                                 |            |
| imię i nazwisko pracownika                                                                  | DODAJ                                                         |                                                               |                                                                 |                                                 |            |
| lub podaj dane osoby nie                                                                    | będącej pra                                                   | acownikiem u                                                  | Iczelni. POK/                                                   | AŻ                                              |            |
|                                                                                             |                                                               |                                                               |                                                                 |                                                 |            |
| Wymagane dokumenty                                                                          |                                                               |                                                               |                                                                 |                                                 |            |
| Życiorys w języku polskim                                                                   | (brak)                                                        | → edytuj                                                      |                                                                 |                                                 |            |
| Życiorys w języku obcym                                                                     | (brak)                                                        | → edytuj                                                      |                                                                 |                                                 |            |
| List motywacyjny w języku pols                                                              | kim (brak)                                                    | → edytuj                                                      |                                                                 |                                                 |            |
| List motywacyjny w języku obc                                                               | ym (brak)                                                     | → edytuj                                                      |                                                                 |                                                 |            |
| Staże zagraniczne                                                                           | (brak)                                                        | → edytuj                                                      |                                                                 |                                                 |            |
| Inne doświadczenia                                                                          | (brak)                                                        | → edytuj                                                      |                                                                 |                                                 |            |
| Program studiów, z którego                                                                  | ) ubiegasz s                                                  | ie o wyiazd                                                   |                                                                 |                                                 |            |
| Program studiów                                                                             |                                                               | ,,                                                            | Nie wybrano                                                     | → wybierz                                       |            |
| Czy ubiegasz się o wyjazd w in                                                              | nvch iednost                                                  | kach uczelni?                                                 | Nie wybrano                                                     | → wybierz                                       |            |
| 1<br>Wyjazd w ramach p<br>student wcześniej u<br>Erasmus+ lub Erasm<br>wszystkie takie wyja | rogramu Era<br>czestniczył w<br>nus Mundus.<br>nzdy (studia - | smus+ jest m<br>innych wyjaz<br>W składanym<br>· SMS oraz pra | ożliwy także w<br>dach w ramac<br>oświadczeniu<br>aktyka – SMP) | v sytuacji, gdy<br>:h Erasmus,<br>trzeba wymier | ić         |
|                                                                                             |                                                               |                                                               | -                                                               |                                                 |            |
| Poprzednie wyjazdy Erasmu                                                                   | 15                                                            |                                                               |                                                                 |                                                 |            |
|                                                                                             |                                                               |                                                               |                                                                 |                                                 |            |
| Czy uczestniczyłeś wcześniej                                                                | w wyjazdach                                                   | n w ramach pr                                                 | ogramu Erası                                                    | nus? Nie wybra                                  | ino 🔿 wybi |
|                                                                                             |                                                               |                                                               |                                                                 |                                                 |            |
| anuluj wniosek złóż wni                                                                     | osek                                                          |                                                               |                                                                 |                                                 |            |

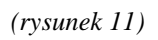

7

W ustawieniach wniosku, w pierwszej kolejności należy wskazać minimum jedną ofertę wyjazdu. W tym celu, należy kliknąć w odnośnik *<dodaj>* (*rysunek 12*), a następnie z wyświetlonej listy ofert wybrać jedną przyciskiem *<wybierz>*, który otworzy okno ze *Szczegółami oferty*.

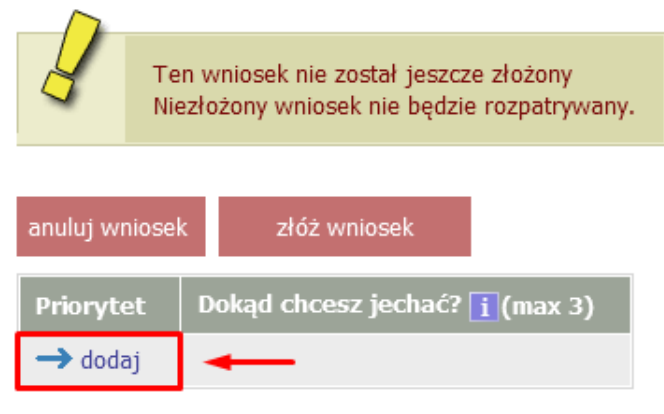

(rysunek 12)

Wybór oferty należy zatwierdzić znajdującym się u dołu przyciskiem **<Złóż wniosek>** (*rysunek* 13).

# Warunki współpracy

| Dziodzina  | Liczha minisci Minsiogy |          | Rodzaj studiów |     |    | Czy odnowiodnia dla Ciobio |  |
|------------|-------------------------|----------|----------------|-----|----|----------------------------|--|
| DZIEUZIIIA | LICZDA IIIIejsc         | мнезіęсу | Lic            | Mgr | Dr | Czy odpowiednia dia Ciebi  |  |
| 10.0 Prawo | 4                       | 40       |                |     |    | Złóż wniosek Tak           |  |

(rysunek 13)

Jeśli koordynator w opisie rekrutacji wskazał możliwość wpisania więcej niż jednej oferty w ramach uzupełnianego wniosku, należy postąpić analogicznie przy dodawaniu kolejnych ofert do wniosku. Dozwolona liczba ilości ofert do wyboru, wskazana przez koordynatora, widnieje w prawym górnym rogu tabelki, widocznej na rysunku 12. Oferty należy ustawiać w kolejności priorytetów.

W następnej kolejności student ma możliwość wpisania znajomości wszystkich języków obcych, wraz z poziomem ich zaawansowania (A1-C2/Native Speaker). Jeśli student posiada certyfikat potwierdzający znajomość języka, zobowiązany jest dostarczyć go na spotkanie kwalifikacyjne, które odbędzie się na późniejszym etapie kwalifikacji wyjazdu.

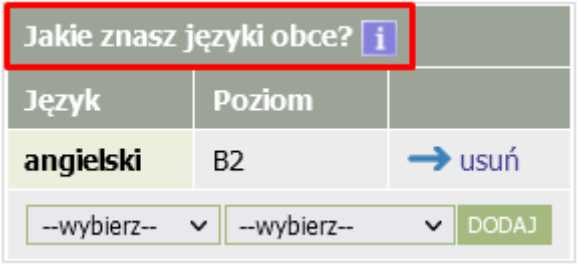

(rysunek 14)

Widoczna na rysunku 15 tabela *Przedmioty z ocenami* wskazuje liczbę 0, ponieważ koordynator sam pobiera informację o średniej ocen studenta z dziekanatu/sekretariatu.

Przedmioty z ocenami(max 0)Opinie i(min 0) (max 0)OpiniodawcaStatus iOpcje i

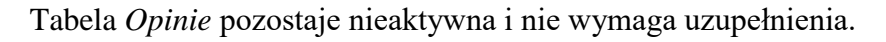

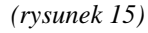

W zależności od decyzji koordynatora i informacji zawartych w opisie rekrutacji, student posiada możliwość uzupełnienia życiorysu, oraz listu motywacyjnego w języku polskim jak i angielskim (dane wysłane zostaną do uczelni partnerskiej, stąd ewentualna konieczność dostarczenia także angielskiej wersji językowej). Pole tekstowe liczące do 4000 znaków, otworzy się po kliknięciu w odnośnik <*edytuj*> (*rysunek 16*). Aby zapisać treść uzupełnionych pól, należy wcisnąć przycisk <*zapisz*> (*rysunek 16*).

Pola Staże zagraniczne jak i Inne doświadczenia nie są polami obowiązkowymi.

| Wymagane dokumenty        |                                  |          |
|---------------------------|----------------------------------|----------|
| Życiorys w języku polskim | ·                                | → edytuj |
| Życiorys w języku obcym   | Limit 4000, wprowadzono 1 znaków | → zapisz |

(rysunek 16)

### **UWAGA!**

System USOSweb nie pozwoli złożyć wniosku z nieuzupełnionymi polami tekstowymi! Dlatego też student musi zwrócić szczególną uwagę na opis rekrutacji, gdzie zostają wskazane przez koordynatora pola konieczne do uzupełnienia (*Wymagane dokumenty, rysunek 17*). W polach, które nie są przez koordynatora wyznaczone jako konieczne do uzupełnienia, wystarczy wstawić znak graficzny kropki. Należy mieć na uwadze fakt, iż jeśli mimo wymagań koordynatora wskazane opisy nie zostaną uzupełnione, może to być podstawą do odrzucenia wniosku.

| Wymagane dokumenty                |        |                 |
|-----------------------------------|--------|-----------------|
| Życiorys w języku polskim         | (brak) | → edytuj        |
| Życiorys w języku obcym           | (brak) | → edytuj        |
| List motywacyjny w języku polskim | (brak) | → edytuj        |
| List motywacyjny w języku obcym   | (brak) | → edytuj        |
| Staże zagraniczne                 | (brak) | → <u>edytuj</u> |
| Inne doświadczenia                | (brak) | → edytuj        |

(rysunek 17)

Aby móc zakończyć proces uzupełniania wniosku, konieczne jest wskazanie programu studiów, z którego student ubiega się o wyjazd (dotyczy studentów studiujących na więcej niż jednym kierunku).

U osób studiujących więcej niż jeden kierunek, w rozwijalnej liście pojawią się te programy studiów, które ujęte są w ofertach wyjazdów w ramach danej jednostki. Innymi słowy – jeśli student studiuje na dwóch kierunkach, a oferta która go interesuje zezwala na wyjazd w ramach jednego z jego programów studiów, to w ramach tego jednego programu studiów będzie musiał złożyć wniosek. Wybór zatwierdzić należy przyciskiem *<zapisz>*. Zmiana wyboru programu studiów możliwa jest po ponownym kliknięciu przycisku *<wybierz>* (rysunek 18).

| Program studiów, z którego ubiegasz się o wyjazd        |                                                                                       |           |  |  |  |  |
|---------------------------------------------------------|---------------------------------------------------------------------------------------|-----------|--|--|--|--|
| Program studiów i                                       | Kod: Pr_KRYM_S1_KRK<br>Opis: Kryminologia-stacjonarne 3-letnie studia I stopnia (KRK) | → wybierz |  |  |  |  |
|                                                         | ROK Studiow: 3<br>Stopień: studia pierwszego stopnia                                  | ,         |  |  |  |  |
| Czy ubiegasz się o wyjazd w innych jednostkach uczelni? | Nie wybrano                                                                           | → wybierz |  |  |  |  |
|                                                         | (rysunek 18)                                                                          |           |  |  |  |  |

Na samym końcu wniosku, student składa oświadczenie o wcześniejszym uczestniczeniu lub nieuczestniczeniu w programach Erasmus, Erasmus+, czy Erasmus Mundus. Po wybraniu opcji **NIE**, należy zatwierdzić wybór przyciskiem *<zapisz> (rysunek 19)*. Jeśli student uczestniczył wcześniej w wyjazdach, przed zapisaniem będzie musiał uzupełnić dodatkowe dane.

| Poprzednie wyjazdy Erasmus                                              |
|-------------------------------------------------------------------------|
| Czy uczestniczyłeś wcześniej w wyjazdach w ramach programu Erasmus? NIE |
| (rysunek 19)                                                            |

Jeśli którekolwiek z wymaganych danych zostały pominięte, po wciśnięciu przycisku <zlóż*wniosek>* system wyświetli ostrzegawczy komunikat, wskazujący pola wymagające uzupełnienia. Aby zakończyć proces składania wniosku, należy wcisnąć znajdujący się na samym dole wniosku przycisk <zlóż wniosek> (rysunek 20).

| Poprzednie wy  | yjazdy Erasmus      |               |                                               |         |
|----------------|---------------------|---------------|-----------------------------------------------|---------|
| Oświadczo      | ono brak wcześniejs | szego uczesti | nictwa w wyjazdach w ramach programu Erasmus. | → zmień |
| anuluj wniosek | złóż wniosek        | -             | (rvsunek 20)                                  |         |

Złożenie wniosku potwierdzone jest komunikatem widocznym na rysunku 21.

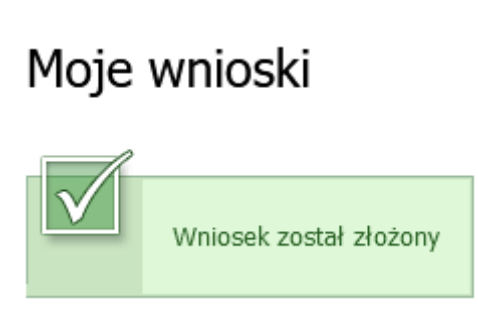

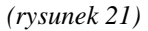

Złożony wniosek trafia do komisji rekrutacyjnej. Złożony wniosek można anulować i złożyć ponownie do momentu zakończenia rekrutacji.

Wszyscy studenci, którzy złożyli wnioski przed momentem zakończenia rekrutacji, zostaną zaproszeni na rozmowę kwalifikacyjną, na podstawie której komisja rekrutacyjna podejmuje decyzje o tym, komu przyznać wyjazd w ramach programu Erasmus+. Informacja o wynikach pojawi się w systemie USOSweb w podmodule *Wnioski*. Możliwe są trzy *Statusy* wniosku (*rysunek 22*):

- 1. Złożony pojawia się od razu po złożeniu wniosku,
- Przyznano wyjazd oznacza wstępne przyznanie wyjazdu i wymaga dalszych czynności dopełniających. Status pojawi się po rozmowie kwalifikacyjnej w zależności od podjętej przez komisję rekrutacyjną decyzji,
- 3. *Odrzucono wyjazd* oznacza całkowite odrzucenie wniosku. Możliwe jest ponowne złożenie wniosku w rekrutacji uzupełniającej (o ile taka powstanie).

# Moje wnioski

Jeśli ubiegasz się o wyjazd w kilku jednostkach, to może się zdarzyć, że na tej stronie nie zobaczysz wniosków złożonych w innych jednostkach.

#### Złóż nowy wniosek

| K << Elementy 11 z 1 >> >> POKAŻ OPCJE |                           |                     |                |                |  |  |  |  |
|----------------------------------------|---------------------------|---------------------|----------------|----------------|--|--|--|--|
| Np.                                    | Kod jednostki 🔺 🔻         | Nazwa jednostki 🛦 🔻 | Liczba ofert 🚺 |                |  |  |  |  |
| 1                                      | 37000000                  | Wydział Prawa       | 72             | → złóż wniosek |  |  |  |  |
| K                                      | K << Elementy 11 z 1 >> > |                     |                |                |  |  |  |  |

### Lista złożonych wniosków

| K << Elementy 11 z 1 >> > |                           |               |            |                   |  |  |  |  |
|---------------------------|---------------------------|---------------|------------|-------------------|--|--|--|--|
| Np.                       | Rok akademicki 🔺 🔻        | Jednostka 🔺 🔻 | Status 🔺 🔻 | Opcje             |  |  |  |  |
| 1                         | 2022                      | Wydział Prawa | złożony    | → anuluj → zobacz |  |  |  |  |
| K                         | K << Elementy 11 z 1 >> > |               |            |                   |  |  |  |  |

(rysunek 22)

### UWAGA!

Status *przyznano wyjazd* nie jest jednoznaczny z ostatecznym przyznaniem wyjazdu! Aby dopełnić formalności złożenia wniosku, należy przejść do modułu *Wyjazdy* i uzupełnić znajdujące się tam wymagane dane.

Po otrzymaniu statusu *przyznano wyjazd* należy przejść do podmodułu *Wyjazdy* (punkt 2.3. instrukcji), gdzie dopełnia się kolejnych niezbędnych do ukończenia przyznania wyjazdu formalności.

### 2.3. Wyjazdy

Przyznany wniosek ma 4 etapy kwalifikacji (rysunek 23):

### 1. Uzupełnianie (student, koordynator)

Po wstępnym przyznaniu wyjazdu przez koordynatora, student na *etapie kwalifikacji*: *Uzupełnianie (student, koordynator)* rozpoczyna uzupełnianie formularza. Znajdują się w nim informacje, które nie były wymagane na etapie składania wniosku. Formularz widać na rysunku 24.

### 2. Uzupełnianie (koordynator)

Po uzupełnieniu danych przez studenta, *etap kwalifikacji* zmieni się na: *Uzupełnianie* (*koordynator*). Na tym etapie to koordynator wykonuje niezbędne czynności do przekazania wniosku na etap 3 kwalifikacji.

### 3. Ostateczna weryfikacja

Na *etapie kwalifikacji*: *Ostateczna weryfikacja* koordynatorzy podejmują ostateczne decyzje dotyczące przyznania bądź odrzucenia wyjazdu studenta. Po odrzuceniu wyjazdu studenta na tym etapie, możliwe będzie ponowne ubieganie się o wyjazd w rekrutacji uzupełniającej (o ile taka powstanie).

### 4. Zakończona

*Etap kwalifikacji: Zakończona* jest jednoznaczny z <u>ostatecznym przyznaniem wyjazdu</u> w systemie USOSweb. Na tym etapie dane studenta trafiają do Działu Współpracy Międzynarodowej UwB (dalej: DWM). Po ostatecznym przyznaniu wyjazdu, należy wypełnić i dostarczyć do DWM *Załącznik do formularza USOS*.

Szczegóły dotyczące dalszego postępowania można uzyskać u Koordynatora Wydziałowego, w DWM, oraz na stronie internetowej:

https://uwb.edu.pl/studenci-polscy-wyjazdy-na-studia-sms

### Moje wyjazdy

| i        | Na tej stronie znajduje się lista przyznanych Ci wyjazdów. Po przyznaniu<br>wyjazdu przez koordynatora musisz wypełnić kilka istotnych z przyczyn<br>organizacyjnych informacji, których pozyskanie nie było konieczne na etapie<br>składania wniosków.<br>Jeśli nie dopełnisz jakiś formalności związanych z wyjazdem lub z jakiś przyczyn<br>niezależnych od Ciebie wyjazd nie będzie mógł się odbyć, to zostanie on<br>anulowany przez koordynatora. W takim wypadku wyjazd zostanie usunięty z<br>poniższej listy, pomimo iż na wniosku, o lie rekrutacja odbywała się przez<br>USOSweb, ciągle będzie widniała informacja, że wyjazd został Ci przyznany.<br>Jeśli ubiegasz się o wyjazd w kilku jednostkach, to może się zdarzyć, że na tej<br>stronie nie zobaczysz wyjazdów przyznanych Ci przez inne jednostki. |  |
|----------|----------------------------------------------------------------------------------------------------|--|
| Lista pr | zyznanych wyjazdów                                                                                                    |  |

| Wyświetla | Wyświetlane są elementy 11 (spośród 1) |                     |                  |             |                 |                                        |   |             |  |
|-----------|----------------------------------------|---------------------|------------------|-------------|-----------------|----------------------------------------|---|-------------|--|
| Np.       | Kraj                                   | Nazwa uczelni       | Rok akademicki 🔻 | Typ wyjazdu | Stan wyjazdu    | Etap kwalifikacji                      |   | Opcje       |  |
| 1         | Słowenia                               | UNIVERZA V MARIBORU | 2021             | Studia      | W przygotowaniu | Uzupełnianie<br>(student, koordynator) | i | → uzupełnij |  |

(rysunek 23)

Aby uzupełnić formularz na pierwszym *Etapie kwalifikacji*, należy kliknąć w odnośnik *uzupełnij* (*rysunek 23*). *Formularz wyjazdu* widoczny jest na rysunku 24.

#### Formularz wyjazdu

wróć do listy wyjazdów

Dane ogólne

| Jednostka wysyłająca:             | Jednostka nadrzędna:          |              |  |
|-----------------------------------|-------------------------------|--------------|--|
| Wydział Prawa                     | Uniwersytet w Białymstoku     |              |  |
| Nazwisko:                         | Imię:                         | Płeć:<br>M   |  |
| Numer albumu:                     | Adres e-mail:                 |              |  |
| Identyfikator ESI:<br>(brak)      |                               |              |  |
| Kod Erasmus uczelni przyjmującej: | Nazwa uczelni przyjmującej:   | Numer umowy: |  |
| SI MARIBOR01                      | UNIVERZA V MARIBORU           | E+/WP/SI/1   |  |
| Opiekun organizacyjny:            | Opiekun naukowy:              |              |  |
| (nieznany)                        | (nieznany)                    |              |  |
| Rok akademicki:                   | Dziedzina wraz z kodem ISCED: |              |  |
| 2021                              | (nie określono)               |              |  |
|                                   |                               |              |  |

Wyjazd w ramach programu Erasmus+ jest możliwy także w sytuacji, gdy student wcześniej uczestniczył w innych wyjazdach w ramach Erasmus, Erasmus+ lub Erasmus Mundus. W składanym oświadczeniu trzeba wymienić wszystkie takie wyjazdy (studia – SMS oraz praktyka – SMP).

| Poprzednie wyjazdy Erasmus |                                                                                     |         |
|----------------------------|-------------------------------------------------------------------------------------|---------|
|                            | Oświadczono brak wcześniejszego uczestnictwa w wyjazdach w ramach programu Erasmus. | → zmień |

# Zmiana danych wyjazdu

| Program studiów:<br>Kryminologia-stacjonarne 3-letnie studia I stopnia (KRK) 🗸 | Rok studiów:<br><b>3</b>            |
|--------------------------------------------------------------------------------|-------------------------------------|
| Rodzaj studiów:<br><b>studia pierwszego stopnia</b>                            | Tryb studiów:<br>studia stacjonarne |
| Jązyk wiodący wyjazdu:          wybierz <td>Poziom języka:<br/>wybierz V</td>  | Poziom języka:<br>wybierz V         |
| Kod ISCED: pokaż wszystkie kody ISCED                                          | 0421 Prawo 🗸                        |
| Czy starasz się o dofinansowanie z tytułu niepełnosprawności?                  | wybierz 🗸                           |
| Otrzymywane stypendia:                                                         | (brak)                              |
| Czy otrzymujesz inne stypendia?                                                | wybierz 🗸                           |
| Korespondencja:                                                                | wybierz 🗸                           |
| Planowany czas pobytu:                                                         | wybierz 🗸                           |
| Czy znasz język polski?                                                        | ТАК 🗸                               |
|                                                                                | ZAPISZ                              |

(rysunek 24)

Po uzupełnieniu wymaganych danych, należy je zapisać, zatwierdzając przyciskiem <**ZAPISZ**> (*rysunek 24*).